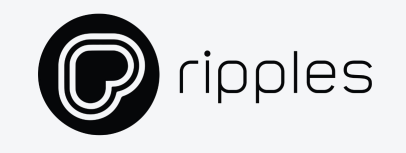

## **Business Partners**

New Deployment Process

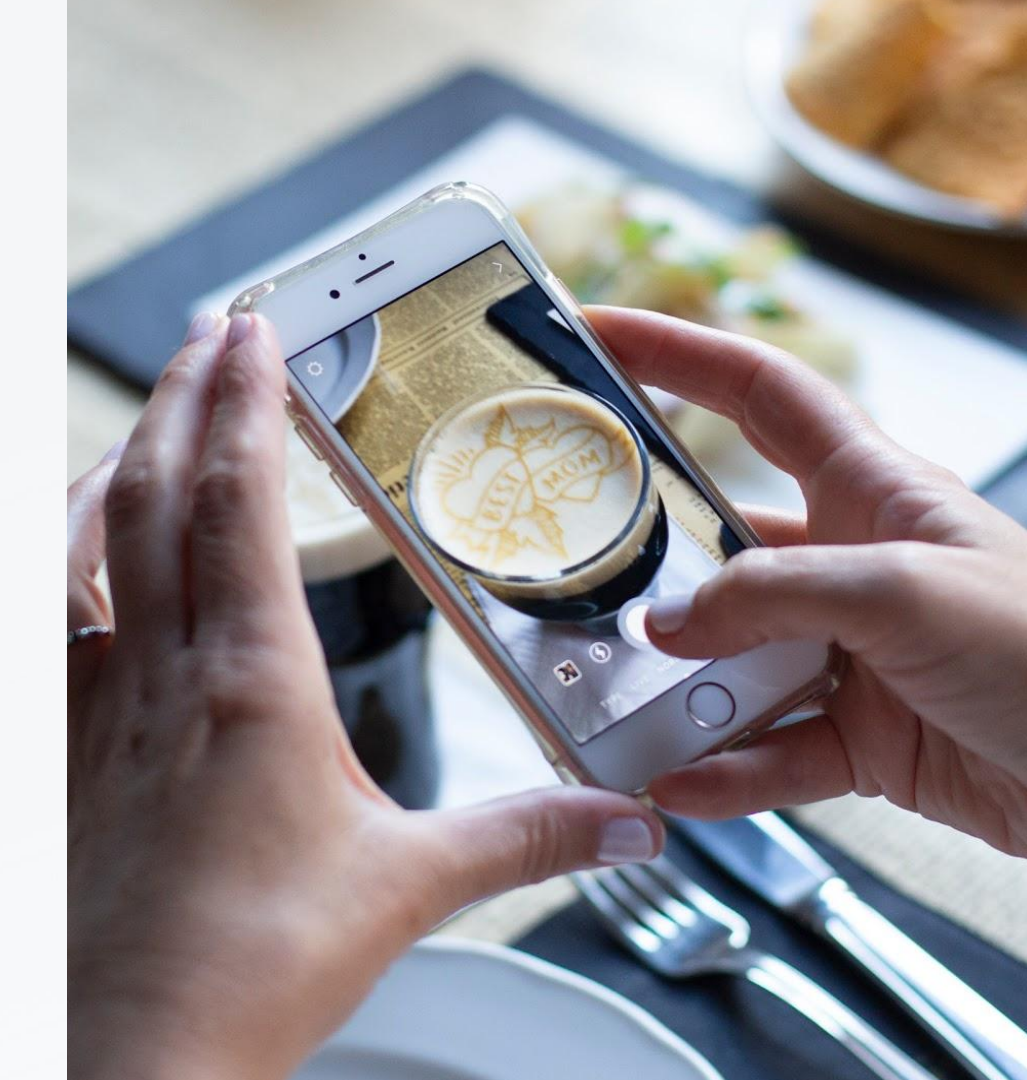

Product | Customer Success | 12.02.24

#### Highlights of NEW capabilities:

- Ability to deploy inventory machines without Ripples' assistance hence increasing flexibility.
- The service plan contract will start once the onboarding of the machine will be completed.
- Warranty and history of service plan contract can be viewed in the cloud.
- Inventory can be viewed and now can be exported as a downloadable file.

#### Starting Feb 15th -

partners are required to follow the updated deployment process.

### **Business partners new deployment process flow**

#### **Deployment process flow**

- 1. Defining Organization, Location (optional)
- 2. Allocate the inventory machines to the new customer
- 3. Verify the allocation of the machine
- 4. Create a new customer user in the cloud
- 5. Complete the <u>Deployment form</u>

## 1. Defining a new organization (customer)

- 1. Click on the Hierarchy tab under "ASSETS"
- 2. Click the "+" sign then, "new organization" button
- 3. Enter <u>Customer name</u> under ORG name at the

"Create Organization" pop-up

4. "CREATE ORGANIZATION".

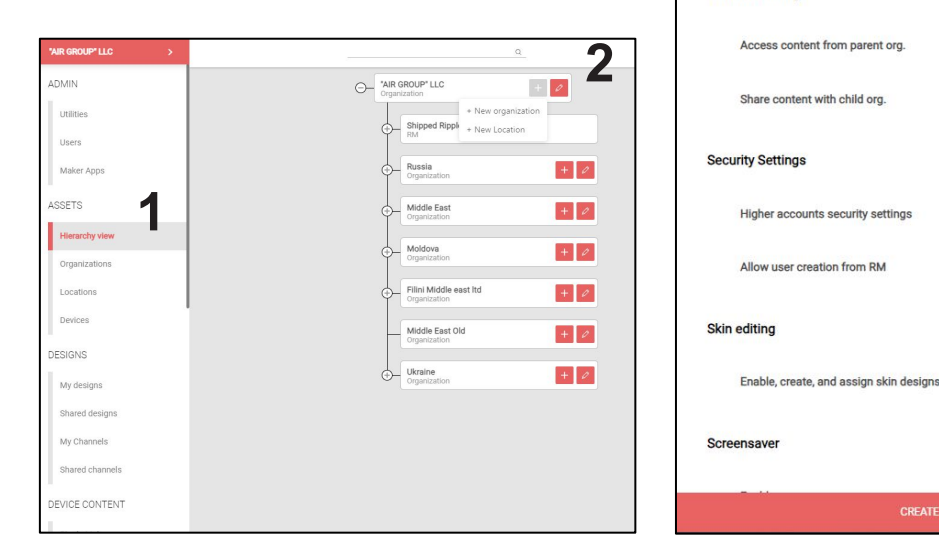

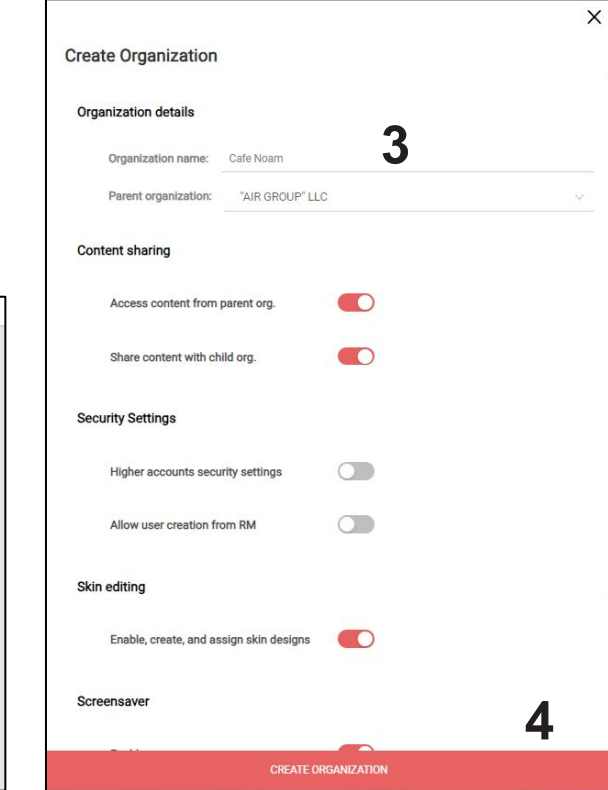

#### 1. Defining a new location (optional - can be done from the Ripple Maker)

- 1. Click on the Hierarchy tab under "ASSETS"
- Click the "+" button in "New Organization" and "New Location"
- 3. Enter the Location Nickname
- 4. Fill in the address details and click on "VERIFY LOCATION"
- 5. **Google Map** will be presented once completed.
- "CREATE LOCATION" will save the new location (you can also set the location during the machine installation)

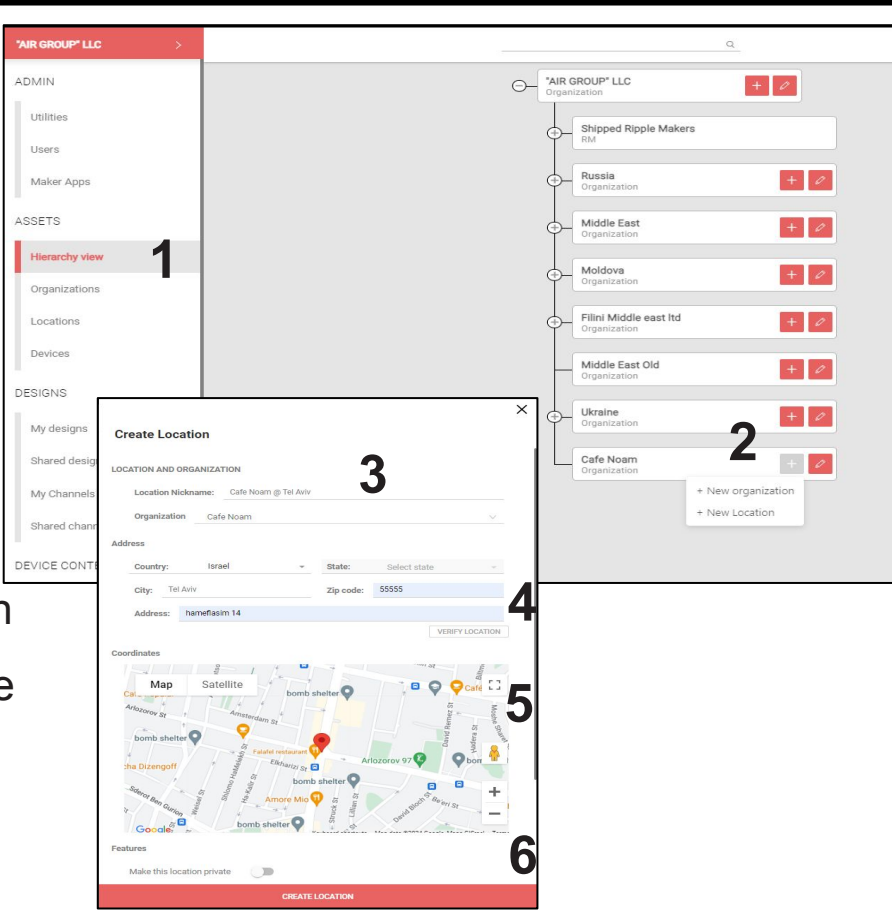

#### 2. Allocate the Ripple Maker to your customer

- 1. Click the "Devices" tab on the left (also under ASSETS) | Search for the machine serial number and chose it
- 2. Click the "Change" button next to "State"
- 3. Click on the **"Ship"** button.
- 4. In the "Ship to" pop-up window make sure to choose the new organization name from the list.
- 5. In the Location field below the org:
  - If you created a new location choose the relevant new location and then click "Ship"
  - If you set the location during the machine installation choose "Without location" and then Click "Ship"

| ·               | Ripple Makers / Ripple Maker                        | Ripple Makers / Ripple Maker                  |                |
|-----------------|-----------------------------------------------------|-----------------------------------------------|----------------|
| ADMIN           | R2P1M24020070                                       | P1020070<br>Orphan                            |                |
| Utilities       | Orphan                                              |                                               |                |
| Users           | GENERAL                                             | GENERAL                                       | ACTIONS        |
| Maker Apps      | OLITEINE                                            | Model: Ripple Maker II pro                    |                |
| ASSETS          | Model: Ripple Maker (p) X Orphan: es: -             | KM Type: RM2                                  | Audit          |
| Hierarchy view  | RM Type: RM2                                        | State: Orphan Change                          |                |
| Organizations   | State: Orphan Change                                | Select Location         d:c2:d0               |                |
| Locations       | Last ping: 18/01/2024 - 09:54 Ac: e4:5f:01:dd:c2:d0 | Uccation ID: - many hearth coffee             | Mobile Queue   |
| Devices         | Location ID:                                        | Warranty: Expired boheme sarl                 |                |
|                 | Warranty: O Expired                                 | Habanos Co Tan                                |                |
| DESIGNS         |                                                     | CONTRACT RM2 Pro Japan                        |                |
| My designs      | CONTRACT                                            | No contract exists for this machine Jo demo 2 |                |
| Shared designs  |                                                     | Test Ninoah                                   | Trial contract |
| My Channels     | No contract exists for this machine                 |                                               |                |
| Shared channels |                                                     | CONFIGURATION                                 |                |

## 2. Verify the allocation of your machine

- 1. A preview of **Hierarchy view** once the machine was "allocated" the machine to the new Org
- 2. A machine without predefined location (the Location will be defined during machine installation)
- 3. Machine with a predefined location

1

| 'AIR GROUP' LLC > | Q                            | ۹                             |
|-------------------|------------------------------|-------------------------------|
| ADMIN             | G AIR GROUP' LLC +           | C- "AIR GROUP" LLC +          |
| Utilities         | Shipped Ripple Makers     EM | Shipped Ripple Makers         |
| Users             | Puecia                       | Transia +                     |
| Maker Apps        | Crganization + 2             | (+) Middle East +             |
| ASSETS            | General Cryanization         | Moldova                       |
| Hierarchy view    | Cranization +                | Corporatization               |
| Organizations 2   | Filini Middle east Itd       | 3 Film Middle east ltd + 2    |
| Devices           | Organization                 | Middle East Old +             |
| DESIGNS           | Middle East Old +            | - Ukraine + 🖉                 |
| My designs        | - Ukraine +                  | Cafe Noam<br>Organization + 2 |
| Shared designs    | Cafe Noam<br>Organization +  | Active locations              |
| My Channels       | Shipped Ripple Makers        | cafe Noam @ Tel Aviv          |
| Shared channels   |                              | Location                      |
| DEVICE CONTENT    | AAADK18080015                | AAADK18080015                 |

### 3. Create new customer's user in the cloud

- 1. Click the "Users" tab on the left (under Admin)
- 2. Click the "ADD USER" button on the top right
- 3. Fill in the details in "Create or Assign user Ripples" popup
- 4. In the "Select organization" make sure to choose the new organization created for your customer.

| "AIR GROUP" LLC > | Email V Search in: Users | Q        |                 | •          |
|-------------------|--------------------------|----------|-----------------|------------|
| ADMIN             | Users                    |          |                 | 2          |
| Utilities         |                          |          |                 | + ADD USER |
| Users             | Nama                     | Email 4  | Organization    |            |
| Maker Apps        | Name                     | Ellian y | organization    |            |
| ASSETS            |                          |          | "AIR GROUP" LLC |            |
| Hierarchy view    |                          |          |                 |            |
| Organizations     |                          |          | Ukraine         |            |
| Locations         |                          |          | Washing         |            |
| Devices           |                          |          | okraine         |            |
| DESIGNS           |                          |          | "AIR GROUP" LLC |            |
| My designs        |                          |          |                 |            |
| Shared designs    |                          |          |                 |            |
| My Channels       |                          |          |                 |            |
| Shared channels   |                          |          |                 |            |

| an an ma                                                                               |                    |  |
|----------------------------------------------------------------------------------------|--------------------|--|
| User Details                                                                           |                    |  |
| First name                                                                             |                    |  |
| Last name                                                                              |                    |  |
| Email                                                                                  |                    |  |
| Password                                                                               |                    |  |
| Password<br>Auto generate pass                                                         | sword              |  |
| Password<br>Auto generate pass<br>User Role                                            | sword              |  |
| Password<br>Auto generate pass<br>User Role<br>Select user role                        | sword  Select role |  |
| Password<br>Auto generate pass<br>User Role<br>Select user role<br>Select organization | sword              |  |

## 4. Fill in Deployment Form

- Upon finishing the process, partners should fill in the following link: <u>Deployment form</u>
- Once uploaded, Ripples will register the machine in its system.

#### Warranty and history of service plan contract view in the cloud

# Contract details update once machine finished its onboarding

# View which contract will be applied to this machine

| Ripple Makers /                                                                           | / Ripple Maker                                          |                             |                           |                    |         |                                   |  | Х |  |
|-------------------------------------------------------------------------------------------|---------------------------------------------------------|-----------------------------|---------------------------|--------------------|---------|-----------------------------------|--|---|--|
| R2B1R22400260         Organization name: "AIR GROUP" LLC → Location Nickname: No location |                                                         |                             |                           | Contract History   |         |                                   |  |   |  |
| GENERAL                                                                                   |                                                         | ACTIONS                     |                           | Duration 12 Months | $\odot$ | Enhanced Service<br>Next Contract |  |   |  |
| Model:<br>RM Type:<br>State:                                                              | Ripple Maker II<br>RM2<br>Shipping Change               | Coordinates: -<br>Wifi Mac: | Audit                     |                    |         |                                   |  |   |  |
| Last ping:<br>Location ID:<br>Warranty:                                                   | 14/08/2023 - 11:20<br>Expired<br>Expires on 27 Jul 2023 | Ethernet Mac: Notes:        | Mobile Queue              |                    |         |                                   |  |   |  |
| CONTRACT                                                                                  |                                                         |                             |                           |                    |         |                                   |  |   |  |
| No contract exis                                                                          | ts for this machine                                     |                             | History<br>Trial contract |                    |         |                                   |  |   |  |

#### **View Inventory**

Assets: Devices Filter: State = Shipping

"AIR GROUP" LLC **Ripple Makers** ADMIN O Q air group Utilities ☑ Add filter State = shipping × ⊥ Download csv Users Serial 👌 State 🚖 RM Type 👙 Location ± Organization 👙 Last ping 👙 Country ± App version 🚖 MAC Address 👙 Maker Apps R2P1R22480123 shipping RM2 No Location 0 "AIR GROUP" LLC 200 05/12/2023 - 11:42 Default 1.15.92 00:00:A6:DA:28:17 ASSETS AABAN1930026AB shipping RM1 No Location 9 "AIR GROUP" LLC 2 22/10/2023 - 13:48 1.21.943-release F8:DC:7A:29:2B:89 Hierarchy view R2B1R22400260 RM2 No Location 9 "AIR GROUP" LLC 읆 14/08/2023 - 11:20 Default 1.15.92 00:00:73:D7:88:59 shipping Organizations R2B1R22230090 shipping RM2 No Location 0 "AIR GROUP" LLC 홂 06/08/2023 - 15:04 Default 1.15.92 00:00:DD:5F:16:EF R2B1R23040063 RM2 9 "AIR GROUP" LLC 8 26/07/2023 - 14:00 Default 1.15.92 00:00:65:48:A2:2D shipping No Location Devices R2B1R22190042 RM2 "AIR GROUP" LLC 品 24/07/2023 - 12:25 Default 1.15.92 00:00:A8:DE:5B:A0 shipping No Location 0 DESIGNS AAADK18080025 shipping RM1 No Location 9 "AIR GROUP" LLC 읆 02/12/2022 - 13:48 1.21.943-release F8:DC:7A:12:90:09 My designs R2B1R22030051 RM2 No Location 9 "AIR GROUP" LLC 8 19/11/2022 - 18:22 Default 1.15.92 00:00:A3:0B:C5:FE shipping Shared designs R2B1R21120001 shipping RM2 No Location 0 "AIR GROUP" LLC 8 06/10/2022 - 13:16 Default 1.15.92 00:00:22:7D:90:A5 My Channels R2B1R22330288 shipping RM2 No Location 0 "AIR GROUP" LLC 8 29/09/2022 - 14:33 Default 1.15.92 00:00:6A:44:CA:D5 Shared channels

Download csv.

to export

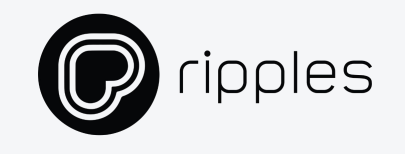

## Thank you! We hope that you will find this process useful.

Feel free to reach out: asafa@drinkripples.com

Product | Customer Success | 12.02.24

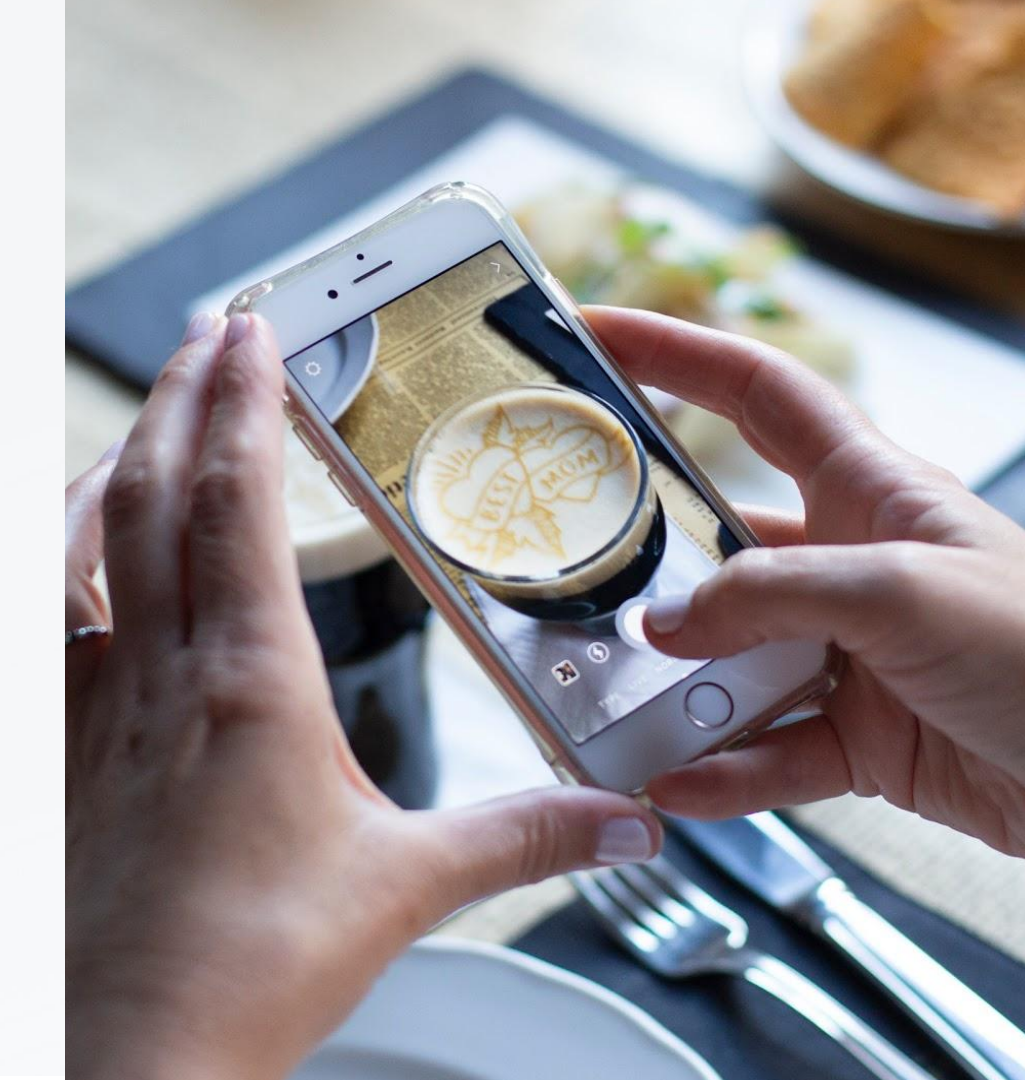